## How to Export/Convert a PDF Document to a Word Doc.

## Access your Export/Converting Features in Adobe by logging in.

- 1. Log in to your Adobe Acrobat Pro account.
- 2. Locate your All Tools option.
- 3. Select your Export PDF option.
- 4. Choose a local file to convert
- 5. Pick a location to save the converted file to.
- 6. Finish your export.

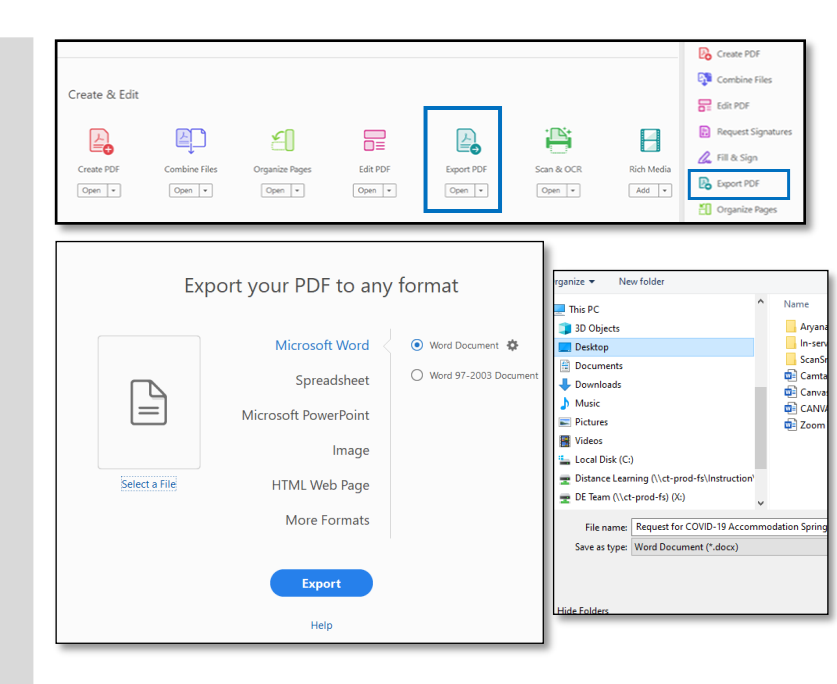

## OR

## Access your Export/Converting Features in Adobe by a file shortcut:

- 1. Right click the PDF file in the drop down list choose Open with.
- 2. Select Adobe Acrobat software.
- 3. Once file is open in adobe, select file tab at the top.
- 4. Locate the Export To option. Then select Microsoft Word Document. Lastly, choose your version.
- 5. Choose the location on your device, where this exported file will be saved.
- 6. Finish your Export.

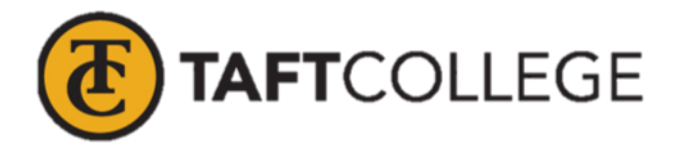

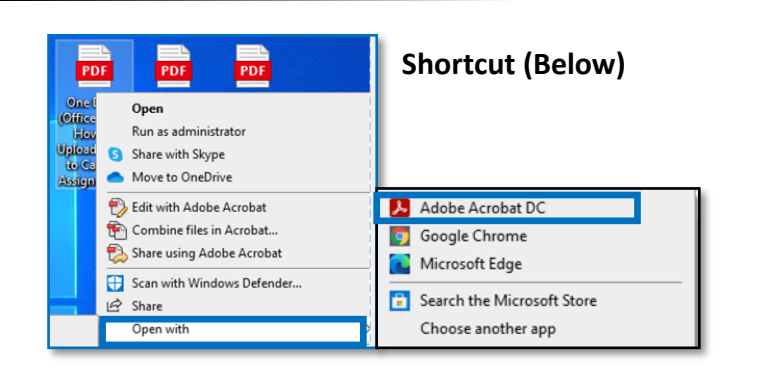

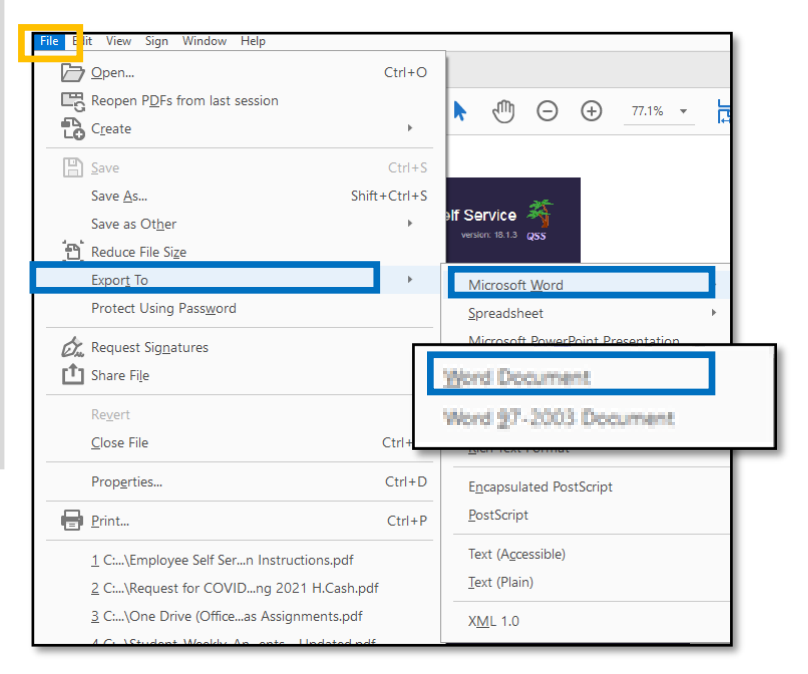